- 1. Go to https://maa.prismcompliance.com/default.aspx
- 2. Fill in your Username and Password, and then select the Login button:

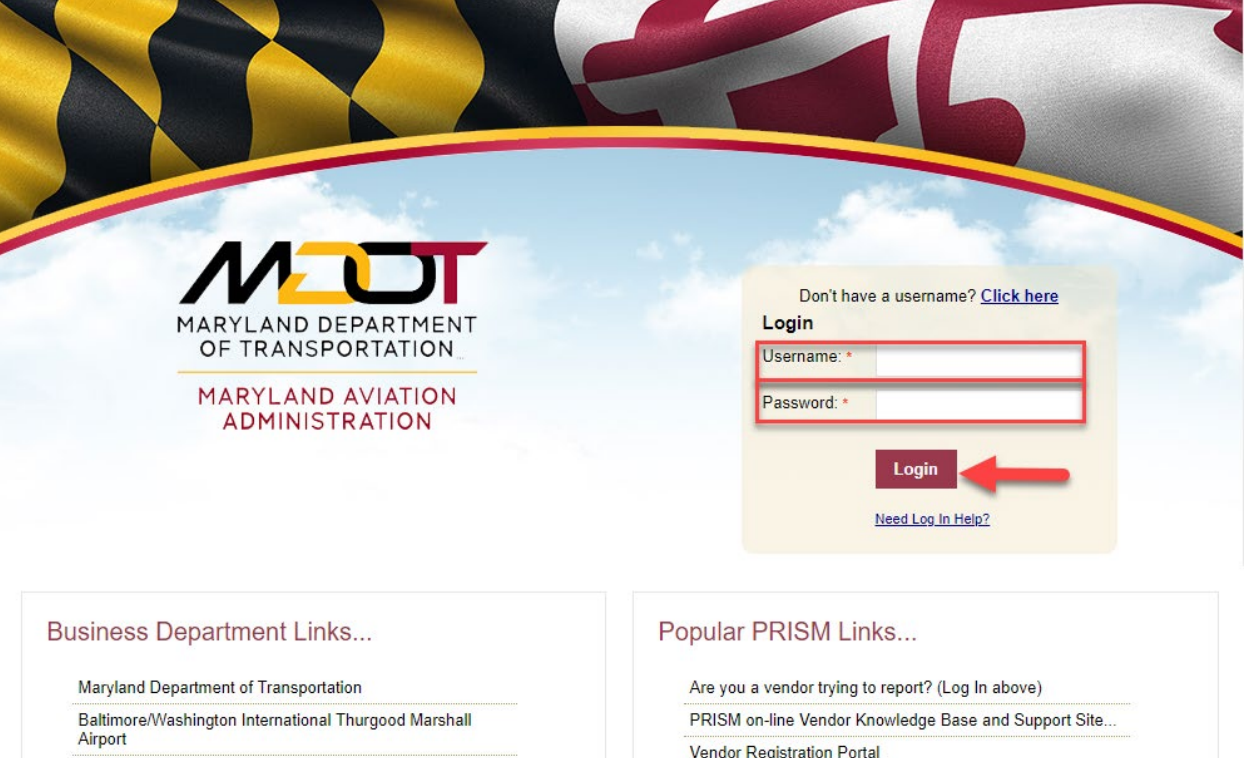

Procurement/Contracting Opportunities

M/DBE Program Information

Commercial/Concessions Opportunities

Vendor Registration Portal

3. Select the Compliance tab:

| Administration                        |  |
|---------------------------------------|--|
|                                       |  |
|                                       |  |
|                                       |  |
| Company Search VVelCome to the MDOT - |  |
| Compliance Alarra dana da Arriatiana  |  |
| Administration IVIAI YIAIIQ AVIALIOII |  |
| Administration Vandar                 |  |
| Administration                        |  |
| News & Events                         |  |
| FUILAI                                |  |
| Administration                        |  |
| Workshops                             |  |
| Stay up to date on MDOT - MAA News &  |  |
| Events                                |  |
|                                       |  |
|                                       |  |
|                                       |  |
|                                       |  |
| Ok                                    |  |
|                                       |  |
|                                       |  |
|                                       |  |

4. Select the Invoice Amount on the correct contract:

| Use this page to vie<br>you are actively eng | w and report<br>jaged, conta | contract-relat<br>ct your jurisdie | ed spend<br>tion so y | and/or invoices (if requ<br>rou may be added. This | uired). Contra<br>s list is sort-a | cts shown are<br>able, group-able | contracts that you a<br>a, and export-able. C | rre either a prime<br>lick 'Save Grid Li | or subcontractor. If you<br>ayout' to remember you | do not see a c<br>r grid layout. Fo | ontrac<br>or mor |
|----------------------------------------------|------------------------------|------------------------------------|-----------------------|----------------------------------------------------|------------------------------------|-----------------------------------|-----------------------------------------------|------------------------------------------|----------------------------------------------------|-------------------------------------|------------------|
|                                              |                              |                                    |                       | in                                                 | formation clic                     | k the help link                   | below                                         |                                          |                                                    |                                     |                  |
| 🗏 Export  Save Gr                            | id layout                    |                                    |                       |                                                    |                                    |                                   |                                               |                                          |                                                    |                                     |                  |
| Drag a column header a                       | nd drop it here              | to group by th                     | iat colum             | n                                                  |                                    |                                   |                                               |                                          |                                                    |                                     |                  |
| Contract<br>Name                             |                              | Contract<br>Number 🔺               | S                     | ecialist                                           | Position                           | Role                              | Invoices                                      | Sub Spend                                | Prime Spend                                        | Percentage<br>Complete              | Ac               |
|                                              | T                            |                                    | T                     | T                                                  |                                    | T                                 | T                                             | T                                        | T                                                  | T                                   |                  |
| Test Contract                                |                              | MAAC011111                         | Co<br><u>Ac</u>       | ok, Alice<br>ook2@bwiairport.com                   | Sub                                | MBE                               | \$1,500                                       | .00 \$1,5                                | 00.00 \$10,000.00                                  | 6.67%                               | E                |
|                                              |                              |                                    |                       |                                                    |                                    |                                   | Total: \$1,500                                | .00                                      |                                                    |                                     |                  |
| H <b>4</b> 1 ▶ H                             | Page size:                   | 20 🔻                               |                       |                                                    |                                    |                                   | -                                             |                                          |                                                    | 1 items i                           | n 1 pa           |

## 5. Select Add Invoice:

| Cor         | ntract Number:<br>ntract Value:              |          | MAACO11111<br>\$10,000.00 | I          | Contract N<br>Percentag | lame:<br>e complete: |           |            | Test Contra<br>6.67 % | ict      |       |
|-------------|----------------------------------------------|----------|---------------------------|------------|-------------------------|----------------------|-----------|------------|-----------------------|----------|-------|
| Dra         | Export 🖶 Add I<br>g a column header<br>Paver | Invoice  | oup by that column        | Amount     | Invoice Date            | Due Date -           | Reference | Amount     | Amount                | Status   | Actic |
|             | i uyoi                                       | , aj co  |                           | Allouit    | invoice bute            | Due Dute             |           | Paid       | Received              |          | Actio |
|             |                                              | T        | T                         | T          | T                       | T                    |           | T          | T                     | All      |       |
| >           | Test Prime                                   | Test Sub | INV4                      | \$1,500.00 | 12/06/2018              | 12/20/2018           | Ø         | \$1,500.00 | \$1,500.00            | Accepted |       |
|             | Test Prime                                   | Test Sub | INV3                      | \$1,500.00 | 12/06/2018              | 12/20/2018           | Ø         | \$1,500.00 | \$0.00                | Rejected |       |
| >           | Toot Drimo                                   | Test Sub | INV2                      | \$1,500.00 | 12/06/2018              | 12/20/2018           | Ø         | \$1,500.00 | \$1,500.00            | Accepted |       |
| >           | restrine                                     |          |                           | \$1,500,00 | 12/06/2018              | 12/20/2018           | 0         | \$1,500.00 | \$0.00                | Rejected | Ē     |
| ><br>><br>> | Test Prime                                   | Test Sub | INV1                      | 01,000.00  |                         |                      | ~         |            |                       |          |       |

6. A popup will open. Fill out the Invoice Amount, Invoice Number, Invoice Date, and a Due Date for the Invoice. Use the Comments field to add any additional comments. Then, select the Add Invoice button:

| 🗐 Invoice         |                             |                   | × |
|-------------------|-----------------------------|-------------------|---|
| <b>*</b>          | Add                         | /Edit Invoice     |   |
| Add Invoice       |                             |                   | _ |
| Payer: *          | Test Prime 🔻                | Invoice Number: * |   |
| Payee: *          | Test Sub (MBE)              | Invoice Date: *   |   |
| Invoice Amount: * |                             | Due Date: *       |   |
| Comments:         |                             |                   |   |
|                   | (255 chars max) Add Invoice | Close             |   |
|                   |                             |                   |   |
|                   |                             |                   |   |
|                   |                             |                   |   |
|                   |                             |                   |   |

7. A message will appear indicating that the invoice has been saved. Select the X button in the top right corner of the popup to close it and return to the Invoices page:

| <br>Invoice number INV6 has been saved | 8 |
|----------------------------------------|---|
| Add/Edit Invoice                       |   |

8. Select the brown Action Menu button next to the invoice and then select Edit to make changes to the Invoice:

| Contract Number:                             |                                               | MAACO11111                   |        | Contract Name | e:           |           |                | Test Contr         | ract   |        |
|----------------------------------------------|-----------------------------------------------|------------------------------|--------|---------------|--------------|-----------|----------------|--------------------|--------|--------|
| Contract Value:                              |                                               | \$10,000.00                  |        | Percentage co | mplete:      |           |                | 6.67 %             |        |        |
| 📑 Export 🍦 Add                               | Invoice                                       |                              |        |               |              |           |                |                    |        |        |
| Export 📲 Add<br>Drag a column heade<br>Payer | Invoice<br>r and drop it here to gro<br>Payee | oup by that column<br>Number | Amount | Invoice Date  | Due Date → I | Reference | Amount<br>Paid | Amount<br>Received | Status | Actio  |
| Export 📲 Add<br>Drag a column heade<br>Payer | Invoice<br>r and drop it here to gro<br>Payee | oup by that column<br>Number | Amount | Invoice Date  | Due Date 👻 I | Reference | Amount<br>Paid | Amount<br>Received | Status | Action |